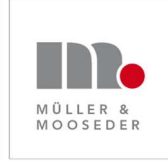

Müller & Mooseder Unternehmensberatung Schleißheimer Str. 87a 85221 Dachau bei München Email: Telefon: info@win-win-work.de 08131 / 310 68 72

www.win-win-work.de www.personal-im-krankenhaus.de

# Anleitung für Microsoft Teams für eingeladene Teilnehmer

Alle Angaben sind ohne Gewähr.

| I | r | ۱ł | h | а | lt |
|---|---|----|---|---|----|
|   |   |    |   |   |    |

| An der MS Teams Besprechung teilnehmen | 2 |  |
|----------------------------------------|---|--|
| Problembehebung                        | 4 |  |
| Sie hören kein Ton                     | 4 |  |
| Die anderen hören Sie nicht            | 4 |  |
| Paar Tipps für Videokonferenzen        |   |  |

## An der MS Teams Besprechung teilnehmen

Sie haben eine Email erhalten, in der Sie zu einer Microsoft Teams-Besprechung eingeladen wurden. Um an der Besprechung teilzunehmen gehen Sie wie folgt vor:

1. Klicken Sie in der erhaltenen Email auf den Link <u>An der Microsoft Team-Besprechung</u> teilnehmen

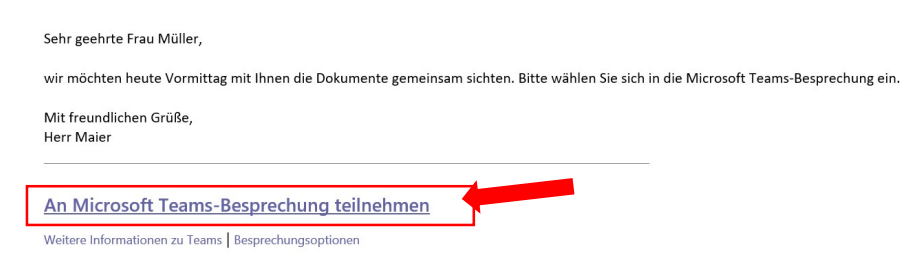

2. Nun öffnet sich automatisch ein **Browser-Fenster**. Je nach Browsertyp gehen sie wie folgt vor:

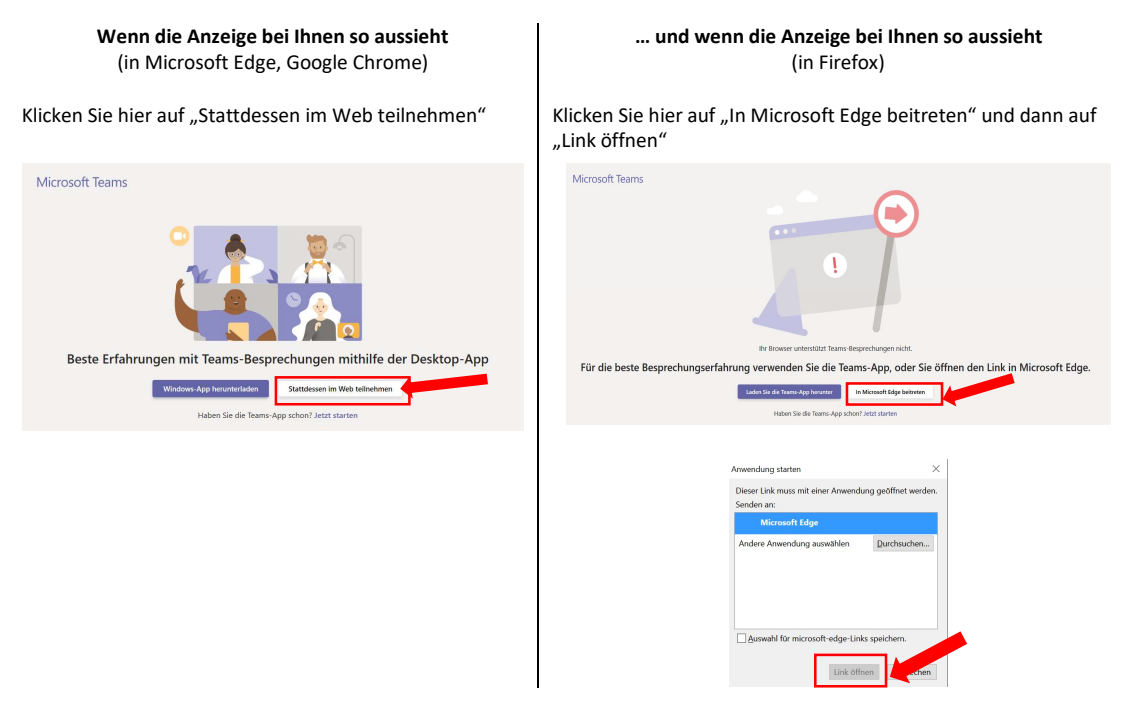

3. Erlauben Sie, dass MS Teams Ihre Webcam und Mikrofon zu verwenden.

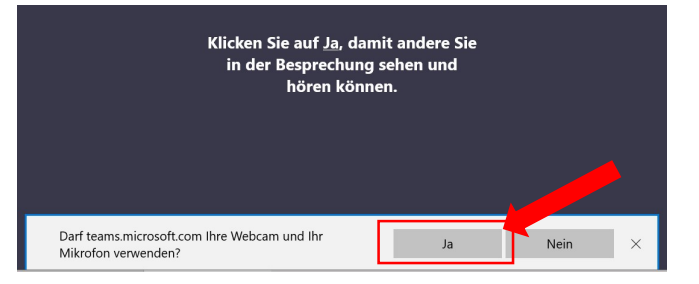

4. Geben Sie ihren Namen (möglichst Vor- und Nachnamen, damit der Organisator sie erkennen kann) ein und nehmen Sie dann an der Besprechung teil

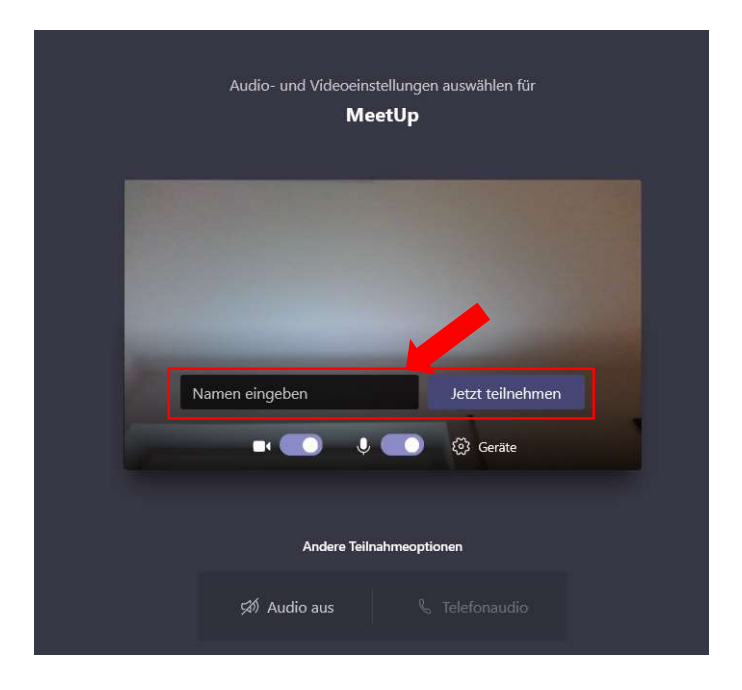

5. Warten Sie, bis der Organisator Sie in das Meeting einlässt:

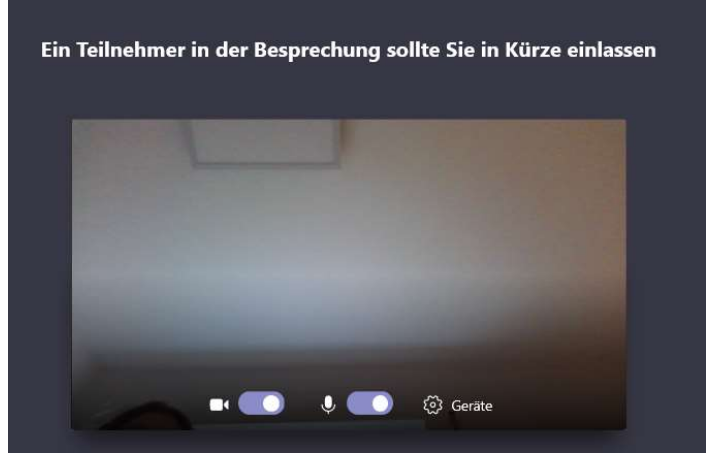

6. Et voilá! Sie sind in der Konferenz. Prüfen Sie ob Ihre Kamera und ihr Mikrofon eingeschaltet sind.

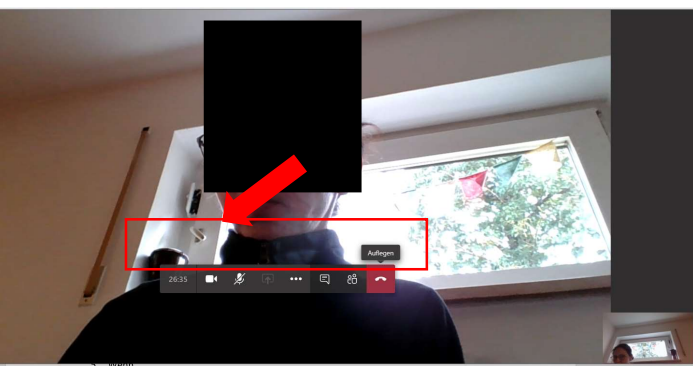

## Problembehebung

#### Sie hören kein Ton.

Überprüfen Sie, ob der Lautsprecher Ihres Rechners eingeschaltet ist (ganz unten rechts auf ihren Bildschirm).

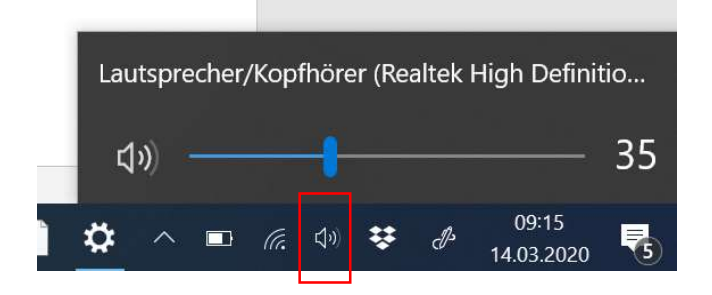

### Die anderen hören Sie nicht.

Prüfen Sie ob in MS Teams ihr Lautsprecher eingestellt ist.

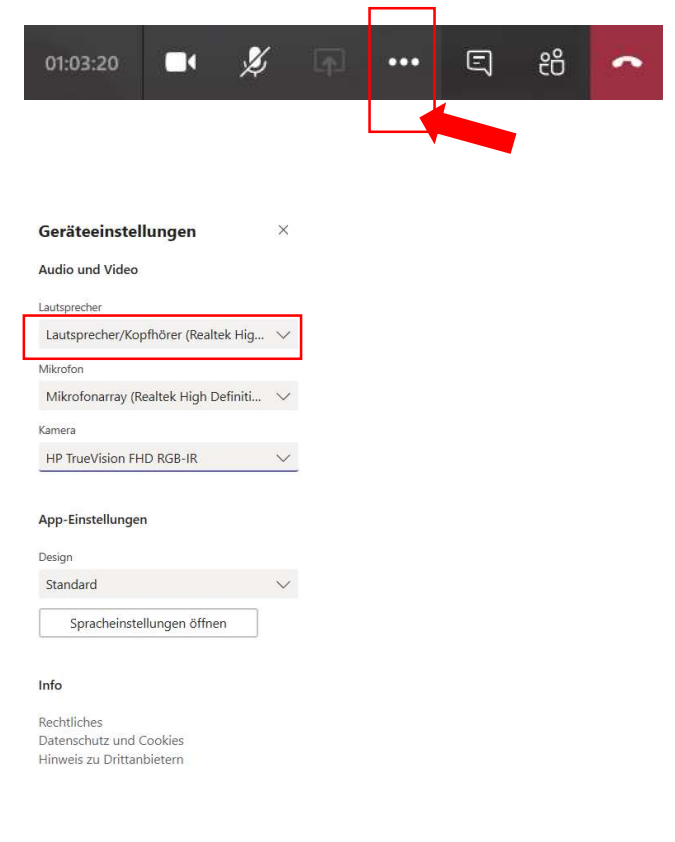

## Paar Tipps für Videokonferenzen

- 1. Achten Sie darauf, dass es bei Ihnen im Raum möglichst wenig Hintergrundgeräusche gibt. Diese stören die Tonqualität.
- 2. Wenn Sie gerade nicht sprechen, schalten Sie ihr Mikrofon aus.
- 3. Sollte die Übertragungsqualität schlecht sein, kann es helfen, die Kamera auszuschalten.